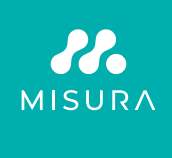

# **PRENOSNI DUAL MONITOR MISURA 15,6"**

UPORABNIŠKI PRIROČNIK V SLOVENŠČINI

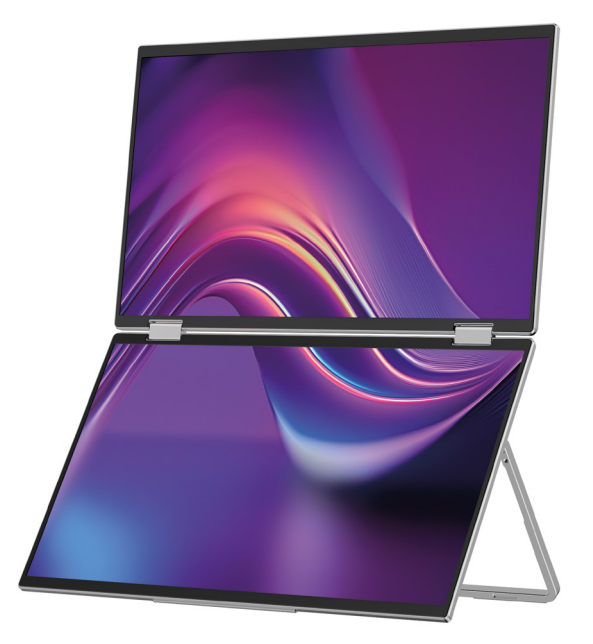

Model: P24156LYS01

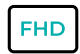

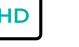

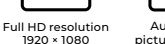

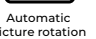

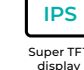

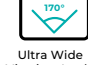

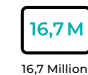

colors

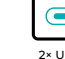

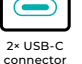

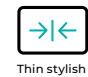

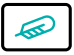

design

Lightweight materials

picture rotation

Super TFT

Viewing Angle

Avtorske pravice © 2024 MISURA Store s. leto O. Vse pravice pridržane.

Noben del tega priročnika, vključno z opisanimi izdelki in programsko opremo v tem priročniku je dovoljeno reproducirati, prenašati, prepisovati, shranjevati v sistemu za shranjevanje podatkov ali preveden v kateri koli jezik v kateri koli obliki in na kakršen koli način, z izjemo dokumentacije, ki jo kupec deponira za rezervne namene brez pisnega soglasja MISURA Store s. leto O. ("MISURA").

Garancija za izdelek ali storitev je nična, če: (1) izdelek je popravljen, spremenjen ali spremenjen brez pisnega soglasja MISURA ali (2) je serijska številka izdelka nečitljiva ali manjka.

Tehnični podatki in informacije v tem priročniku so zgolj informativni, lahko se kadar koli spremenijo brez predhodnega obvestila in jih MISURA ne sme obvezovati.

MISURA ni odgovorna za morebitne napake ali netočnosti, ki se lahko pojavijo v tem priročniku, vključno z izdelki in programsko opremo, opisanimi v tem priročniku.

### PREDSTAVITEV IZDELKA

Pred uporabo izdelka natančno preberite navodila v tem priročniku in ga shranite.

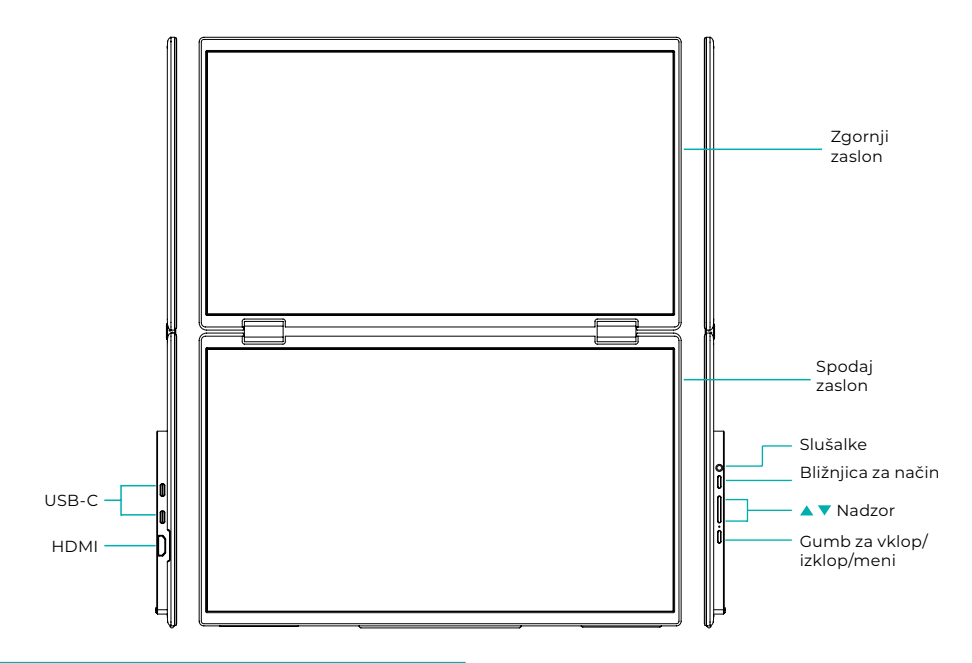

## UVODNE INFORMACIJE

| 4 | USB-C                    | Ð | HDMI              | $\mathbf{\cap}$ | Sluchátka       |
|---|--------------------------|---|-------------------|-----------------|-----------------|
| 1 | Bližnjica za način       |   | Tlačítko nahoru 🔺 | •               | Tlačítko dolů ▼ |
| Ċ | On / off / tlačítko menu |   |                   |                 |                 |

| USB-C                     | Podpira napajanje preko PD tehnologije in povezovanje naprav<br>z USB-C, vključno z video in avdio izhodom. |
|---------------------------|----------------------------------------------------------------------------------------------------|
| HDMI                      | Podpora za povezavo naprave HDMI                                                                            |
| Sluchátka                 | Razširitvena vrata za slušalke/avdio                                                                        |
| Klávesová zkratka režimu  | Prilagodite način nastavitve bližnjic                                                                       |
| Nadzorna tipka 🔺          | Prilagodite svetlost                                                                                        |
| Nadzorna tipka 🔻          | Prilagodite glasnost                                                                                        |
| Gumb za vklop/izklop/meni | Prilagodite stikalo / OSD meni                                                                              |

**Opomba:** Izberite konektor za povezavo glede na trenutno postavitev vašega prenosnika.

### SPECIFIKACIJE POVEZAVE

### 1. USB-C povezava

Povežite en konec kabla USB-C z vrati USB-C na monitorju in drugi konec v video izhodno napravo (kot je prenosnik ali računalnik) s polnim priključkom USB-C.

### 2. Povezava HDMI

Povežite en konec kabla HDMI z vrati HDMI na monitorju, drugi konec pa z izhodno napravo za video (na primer prenosni računalnik ali računalnik) z vrati HDMI. Hkrati priključite monitor na napajanje s kablom USB-C. Napajanje je lahko bodisi iz električnega omrežja z omrežnim adapterjem (priložen v paketu). Monitorji se lahko napajajo tudi iz prenosnika.

### Način velikega skupnega zaslona

(Povezava vklopljena, Računalnik: razširitve vklopljene)

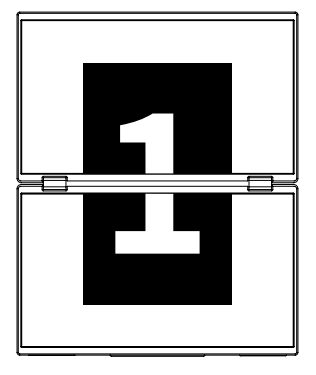

**Napredni način** (Povezava izključena, Računalnik: razširitve vklopljene)

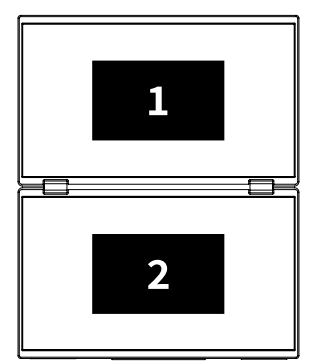

### Način podvajanja

(Povezava izključena, Računalnik: podvajanje vklopljeno)

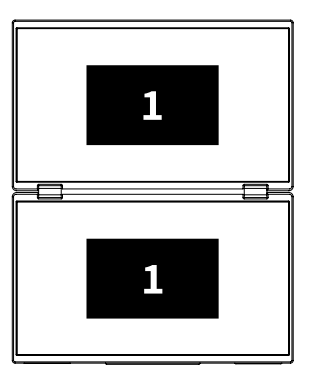

### Opomba 1:

Povezava HDMI ne podpira omenjenega razširjenega načina (trije zasloni prikazujejo različne slike).

### Opomba 2:

Za povezovanje macOS odprite OSD meni monitorja in pojdite na "Več nastavitev" in omogočite "Razširitev za Mac".

### NAVODILA ZA NAMESTITEV GONILNIKA

Samo sistemi macOS zahtevajo ročno namestitev gonilnika. V načinu kloniranja signala USB-C odprite OSD meni monitorja, pojdite na »Other Settings« in omogočite »Mac Extension«. Na strani računalnika se prikaže pojavno okno imenovan »USB DISPLAY« kot izmenljivi disk. Odprite disk in kliknite namestitveni paket gonilnika za namestitev. Podrobni koraki so naslednji:

#### Namestitveni paket za macOS:

- Kliknite namestitveni paket "UsbDisplay\_macos\_vx.X.X.X.X.dmg" (Kot je prikazano na spodnji sliki).
- 2. Kliknite »Nadaljuj« (2. korak, kot je prikazano).
- 3. Kliknite »Nadaljuj« (3. korak, kot je prikazano).
- 4. Vnesite geslo vašega računalnika in kliknite »Namesti programsko opremo«. Če geslo ne obstaja, neposredno kliknite »Namesti programsko opremo« (4. korak, kot je prikazano).
- Počakajte, da se namestitev konča, in kliknite »Ponovni zagon« (korak 5, kot je prikazano).

#### OPOMBA:

 To je prvi postopek namestitve. Če je bil gonilnik Us XXX ali MXXXx že nameščen, odstranite obstoječi gonilnik, preden znova namestite novo različico.

| 000                                                                                                    | 📕 build                                                                                                    |   | <u>(</u>                                                                                          | Installing InnoView                                                                                                    |
|----------------------------------------------------------------------------------------------------|----------------------------------------------------------------------------------------------------|---|---------------------------------------------------------------------------------------------------|----------------------------------------------------------------------------------------------------|
| Lead-View-Linksen                                                                                                    |                                                                                                    |   | Introduce Destination file                                                                        | Welcome to the "InnoView" Installer<br>This is an installer for MS USB external monitors<br>Rote: To ensure the display works properly, please do not<br>modify the distall installation includes |
|                                                                                                    | korak 1                                                                                                    |   | <ul> <li>Installation type</li> <li>Install</li> <li>Summary</li> </ul>                           |                                                                                                    |
| <u>(</u>                                                                                                    | Installing InnoView                                                                                                    |   | ,                                                                                                 |                                                                                                    |
|                                                                                                    | Standard installation will be performed<br>with "OS11-2-3 (125G)" on                                                                         |   |                                                                                                   | Back Continue                                                                                                    |
| <ul> <li>Introduce</li> <li>Destination file</li> <li>Installation type</li> <li>Install</li> <li>Summary</li> </ul>                                                                                                    | This will lake up the of space on synapter<br>Claim * hautin * perform a standard installation of this software<br>on disk *OSI1 3 3 (1356)* |   |                                                                                                   | korak 2                                                                                                    |
|                                                                                                    |                                                                                                    | _ |                                                                                                   | Installing InnoView                                                                                                    |
|                                                                                                    | Back Continue                                                                                                    |   | Introduce                                                                                         | Successful installation                                                                                                    |
| korak 3 "Installer" is trying to install new software terr tryanucel to dire this specific Unexpected To the specific To the specific To the s |                                                                                                    |   | <ul> <li>Destination file</li> <li>Installation type</li> <li>Install</li> <li>Summary</li> </ul> | Successful installation<br>software installed<br>Crick*Rester*Pro start installing the software<br>Back Restart                                                                                   |
|                                                                                                    | korak 4                                                                                                    |   |                                                                                                   | korak 5                                                                                                    |

#### OPOMBA:

• Dovoljenja morajo biti odobrena za macOS 10.15 in novejše za snemanje zaslona, da zagotovite pravilno delovanje zaslona.

### Koraki za nastavitev dovoljenja za snemanje zaslona v sistemu macOS:

- Po uspešni namestitvi in ponovnem zagonu računalnika se prikaže okno s pozivom (6. korak, kot je prikazano). Kliknite »Odpri sistemske nastavitve« (če se okno s pozivom ne prikaže, odprite sistemske nastavitve v meniju Apple na vašem Macu).
- Izberite »Varnost in zasebnost« (7. korak, kot je prikazano).
- Izberite zavihek »Zasebnost«, vnesite geslo računalnika, kot je pozvano, in dovolite spremembe (8. korak, kot je prikazano).
- Kliknite, da preverite »MacUsbDisplay« (9. korak, kot je prikazano).
- Ponovno kliknite ključavnico, da shranite spremembe.
- Kliknite »Izhod«. Če monitor ne deluje pravilno, ponovno zaženite računalnik.

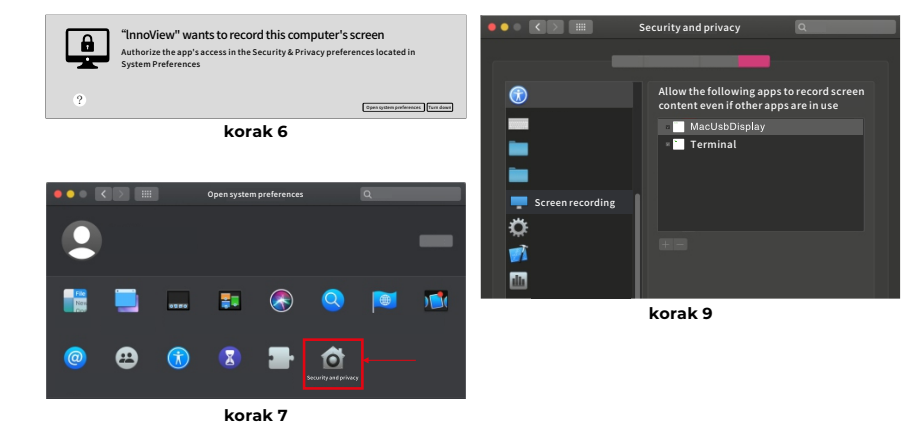

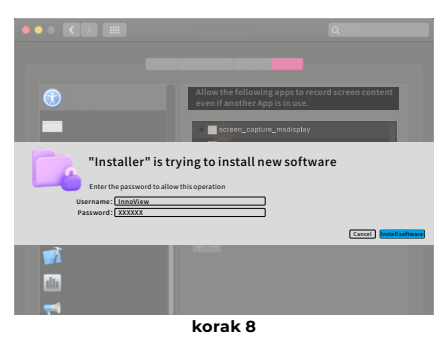

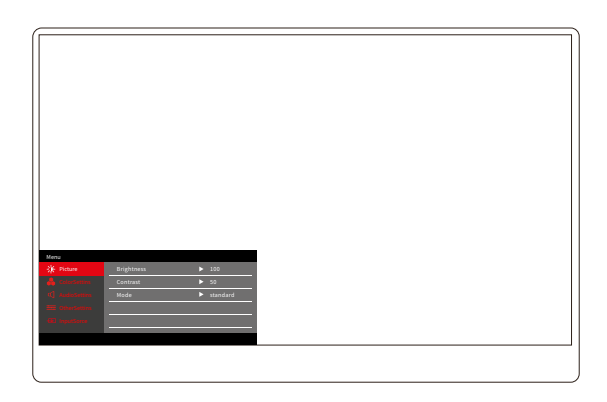

Pritisnite gumb za vklop/izklop/meni, da odprete zaslonski meni. (Če med Če 8 sekund ne izvedete nobene operacije, se meni OSD samodejno zapre. Tipka "▲/▼" za prilagajanje menija gor in dol, v mirnem stanju vmesnika menija OSD na kratko pritisnite "gumb za preklop/menijsko tipko", da odprete naslednjo raven menija. Ko je prikazan OSD meni, pritisnite "▲/▼", da se vrnete na prejšnji OSD meni ali zapustite OSD meni.

### MENI SVETLOST KONTRAST

| Menu         |            |          |
|--------------|------------|----------|
| -🄆- Picture  | Brightness | ▶ 100    |
| ColorSettins | Contrast   | ▶ 50     |
|              | Mode       | standard |
|              |            |          |
|              |            |          |
|              |            |          |
|              |            |          |

**Svetlost:** Prilagodite raven svetlosti zaslona, prilagodite obseg 0–100 **Kontrast:** Prilagodite raven kontrasta zaslona. Območje nastavitve je 0–100 **Način:** Preklopi način prikaza monitorja

### MENI ZA NASTAVITVE BARV

| Menu           |           |        |
|----------------|-----------|--------|
| -🔆 Picture     | ColorTemp | ► warm |
| 🔒 ColorSettins | BlueLight | ▶ 0    |
| 띠 AudioSettins |           |        |
| 🗮 OtherSettins |           |        |
| - InputSorce   |           |        |
|                |           |        |
|                |           |        |

**Barvna temperatura:** Prilagodite prikazani način barvne temperature na zaslonu **Modra svetloba:** prilagodite način šibke modre svetlobe zaslona, območje nastavitve je 0–100

### MENI ZA NASTAVITVE ZVOKA

| Menu           |        |       |  |
|----------------|--------|-------|--|
| -🔆 Picture     | Mute   | ► Off |  |
| 🔒 ColorSettins | Volume | ▶ 100 |  |
| 🗹 AudioSettins |        |       |  |
| E OtherSettins |        |       |  |
| - InputSorce   |        |       |  |
|                | -      |       |  |
|                |        |       |  |

Izklop zvoka: Vklopite ali izklopite glasnost

Glasnost: Nastavite glasnost zvoka, območje nastavitve je 0–100

### MENI DRUGE NASTAVITVE

| Menu             |            |         |  |
|------------------|------------|---------|--|
| -🔆 Picture       | Language   | English |  |
| ᡖ ColorSettins   | Reset      |         |  |
| 🖒 AudioSettins   | Fill       | ► Off   |  |
| 🗮 OtherSettins   | MAC extend | ► ON    |  |
| - [₽] InputSorce |            |         |  |
|                  |            |         |  |
|                  |            |         |  |

Jezik: Izberite jezikovni način.

Ponastavi: Ponastavite na tovarniške nastavitve.

Fill: Način skupnega zaslona je mogoče vklopiti ali izklopiti.

Razširitev MAC: Lahko preklopi način razširitve za sistem Apple.

### PONUDBA IZVORA SIGNALA

| Menu           |        |
|----------------|--------|
| -🔆 Picture     | TypeC1 |
| 🔒 ColorSettins | ТуреС2 |
| 🗹 AudioSettins | √ HDMI |
| 🗮 OtherSettins |        |
| InputSorce     |        |
|                |        |
|                |        |

**USB-C (1):** Označuje vhodni vir signala USB-C. **USB-C (2):** Označuje vhodni vir signala USB-C. **HDMI:** Vhodni vir signala HDMI.

## OSNOVNI PARAMETRI

| Velikost zaslona                  | 15.6" ×2                                           |
|-----------------------------------|----------------------------------------------------|
| Razlikovanje                      | 1920 × 1080                                        |
| Svetlost                          | 250 cd/m² (Vrsta)                                  |
| Pogled                            | 170° Širok vidni kot                               |
| Zaslon na dotik                   | št                                                 |
| Hitrost osveževanja               | 60 HZ                                              |
| Lahko se pritrdi na steno         | ја                                                 |
| Vir energije                      | DC: 5V 3A 9V 3A 12V 2.5A 15V 2A 20V 1.5A           |
| Barvna lestvica                   | 72% NTSC, 99% sRGB                                 |
| Odzivni čas *                     | 20ms                                               |
| Barva zaslona                     | 16.7 Milijon barv (8-bit)                          |
| Statični kontrast                 | 1000:1                                             |
| Zvočnik                           | 4Ω 2W ×2                                           |
| Obračanje<br>sekundarnega zaslona | 0–315°                                             |
| Pristanišča                       | HDMI ×1, Popolnoma opremljen USB-C ×2, slušalke ×1 |
| Velikost izdelka                  | 355.7 × 217.3 × 24.4 mm                            |
| Teža izdelka                      | 1550 g                                             |

## ODPRAVLJANJE TEŽAV (FAQ)

### 1. Kako prilagodim položaje več zaslonov?

V sistemu Windows pojdite na Nastavitve > Sistem > Zaslon. Kliknite »Identificiraj«, da vidite, kateri zaslon je kateri, in jih povlecite in spustite, da jih razporedite po potrebi. Uporabi spremembe. V sistemu Mac pojdite v meni Apple > System Preferences > Displays. Povlecite in spustite, da razporedite zaslone pod zavihkom »Razporeditev«.

### 2. Kaj pa, če so navpična razmerja stranic zaslonov različna?

V sistemu Windows pojdite v Nastavitve > Sistem > Zaslon > določite zaslon, nato izberite zaslon, ki ga želite prilagoditi, kliknite Merilo in postavitev > Merilo in izberite želeno merilo. Na Macu odprite meni Apple in pojdite na System Preferences (System Settings) > Displays, izberite zaslon, ki ga želite prilagoditi, in izberite želeno lestvico.

### 3. Kako ravnati z nedoslednimi navpičnimi smermi zaslona?

V sistemu Windows v Nastavitve > Sistem > Zaslon izberite "Razširjeni način", Identificiraj zaslon, prilagodite smer prikaza v "Merilo in postavitev" (Vodoravno / Pokončno / Vodoravno obračanje / Pokončno obračanje). V sistemu Mac v meniju Apple > System Preferences > Displays izberite zaslon in izberite kot vrtenja (Standardno/90°/180°/270°).

### 4. Ali zaslon podpira samodejno vrtenje?

V načinu povezanega zaslona zgornji zaslon ne podpira samodejnega zasuka za 180°. V kloniranih/naprednih načinih da, ampak rotacija o 90°/270° zahteva nastavitve računalnika.

### 5. Zakaj je na spodnjem zaslonu prikazano "Čakanje"?

Če je v sistemu Windows razširitev MAC omogočena pod dodatnimi nastavitvami zaslonskega menija v razširjenem načinu, jo onemogočite. Če je razširitev MAC omogočena na Macu brez nameščenega gonilnika v načinu kloniranja, pravilno namestite gonilnik.

### 6. Kako odstraniti gonilnik na Macu brez namestitvenega paketa?

- 1. korak. Odprite "Finder"
- 2. korak. Pojdite v mapo "usr/local/bin/" in poiščite program z imenom "usbdisplay uninstall" (ali z "uninstall" v imenu), ga zaženite.
- *3. korak.* Vnesite geslo, počakajte, da se odstranitev konča, in nato znova zaženite računalnik.

### VARNOSTNE INFORMACIJE

- Za zmanjšanje nevarnosti požara ali električnega udara tega prenosnega monitorja USB-C ne izpostavljajte dežju ali vlagi.
- Pred uporabo tega prenosnega monitorja USB-C se prepričajte, da so vsi kabli pravilno priključeni.
- Izogibajte se zelo prašnim okoljem, temperaturnim spremembam in vlagi. Prenosnega monitorja USB-C ne postavljajte na mesta, kjer obstaja nevarnost vlage ali brizganja.
- Ne dovolite, da predmeti ali tekočina zaidejo v luknje/izreze na pokrovu monitorja.
- V primeru tehničnih težav s prenosnim monitorjem USB-C se obrnite na usposobljenega serviserja ali prodajalca.
- Izdelka ne mečite v ogenj
- Na zgornjem in spodnjem delu zadnjega pokrova je veliko ozkih lukenj za prezračevanje. Da zagotovite neprekinjeno delovanje monitorja brez pregrevanja, teh odprtin za odvajanje toplote ne smete blokirati ali prekriti. Zato monitorja ne postavljajte na posteljo, kavč, odejo ali podobno površino, prav tako ga ne smete postaviti v knjižno omaro ali škatlo, razen če je zagotovljeno prezračevanje.
- Ta monitor hranite proč od ostrih predmetov.
- Monitorja ne postavljajte na nestabilne površine. Če monitor pade na tla, lahko poškoduje uporabnika in poškoduje napravo. Upoštevajte priporočila proizvajalca ali dobavitelja monitorja, ko ga postavite v avto ali na stol. Če je monitor nameščen na steno ali polico, mora namestitev odobriti proizvajalec in upoštevati je treba priporočene prakse.
- Razpon napajalne napetosti za delovanje zaslona je označen na nalepki na zadnji strani. Če ne morete potrditi dobavljene napetosti, se lahko obrnete na prodajalca ali lokalno elektroenergetsko podjetje.
- Če monitorja dlje časa ne uporabljate, izklopite napajanje. To lahko prepreči škodo, ki jo povzroči električni tok in neobičajna napajalna napetost med nevihto.
- Ne preobremenjujte vtičnice, saj lahko to povzroči požar ali električni udar.
- V napravo ne vstavljajte tujkov, ker lahko povzročijo kratek stik in povzroči požar ali električni udar.

- Ne odpirajte zadnjega pokrova, da se izognete visoki napetosti ali drugim nevarnostim. Če pride do okvare, se obrnite neposredno na poprodajno servisno osebje.
- Priključite monitor v najbližjo ustrezno električno vtičnico.
- Nadmorska višina in tropska primernost modela adapterja je določena z adapterjem, s katerim je opremljen.
- Zadnja ploščica z imenom je označena z opozorilno oznako, ki označuje, da je izdelek primeren samo za varno uporabo v netropskem podnebju.

Izjava o skladnosti v skladu z Direktivo EMC 2014/30 / ES o harmonizaciji zakonodaje držav članic v zvezi z elektromagnetno združljivostjo

#### Proizvajalec/uvoznik:

MISURA Store s.r.o. K Poště 429/2 252 67 Tuchoměřice

#### Odgovorna oseba za izpolnjevanje tehnične dokumentacije:

Ing. Jiří Mihel – izvršni direktor podjetja

#### Opis in oznaka strojev:

Ime: prenosni dvojni monitor 15,6" Model: P24156LYS01

Zgoraj opisana naprava je bila preizkušena v skladu z zgornjimi standardi in ugotovljeno je, da je skladna z EMC 2014/30/EC. Opažanja in rezultati preskusov, navedeni v tem potrdilu, veljajo samo za preskusni vzorec.

#### Izdelek je skladen z naslednjimi predpisi Evropske skupnosti:

Direktiva Evropskega parlamenta in Sveta EN 55032: 2015 - Elektromagnetna združljivost multimedijskih naprav – Zahteve o emisijah.

Direktiva Evropskega parlamenta in Sveta EN 55035: 2017

- Elektromagnetna združljivost multimedijskih naprav – Zahteve za vzdržljivost.

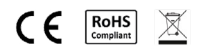

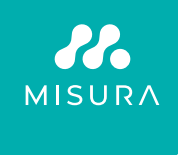

#### Zahvaljujemo se vam za nakup. Po potrebi nas kontaktirajte na:

#### Proizvajalec/uvoznik

MISURA Store s.r.o., ID: CZ264 03 714 www.misura.shop info@misura.shop

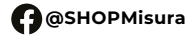

O @misura\_shop

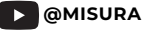

Za morebitne tipkarske napake ne odgovarjamo.